# ERVICE BULLETIN Classification:

NISSAN

Reference:

February 2, 2021

Date:

# 2020 ALTIMA; BLIND SPOT WARNING AND/OR REAR CROSS TRAFFIC ALERT NOT FUNCTIONING PROPERLY

NTB20-048a

This bulletin has been amended. See AMENDMENT HISTORY on the last page. Please discard previous versions of this bulletin.

APPLIED VEHICLES:

DA20-017a

2020 Altima S with Driver Assist (L34) 2020 Altima SR (L34)

## **IF YOU CONFIRM**

The customer states the Blind Spot Warning indicator does not illuminate while driving when there is a vehicle in one of the detection zones (outlined in green in Figure 1).

Or

The customer states the Rear Cross Traffic Alert indicator does not illuminate while in reverse and a car is approaching the side of the vehicle near the rear bumper.

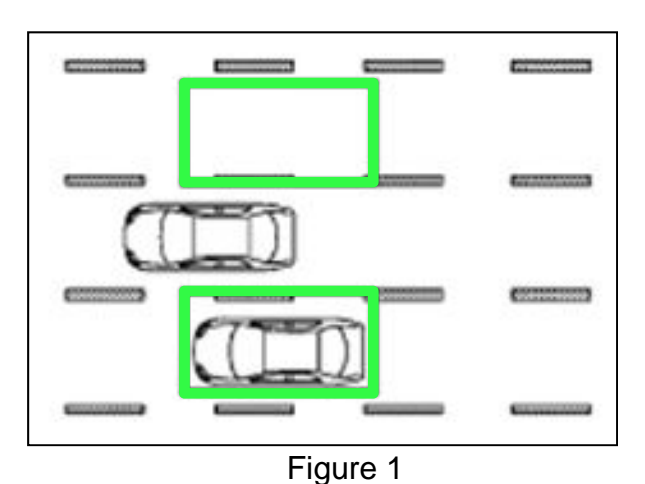

#### Or

Unavailable Side Radar Obstruction is displayed in the Vehicle Information Display.

#### HINT:

DTC C1E11-97 or C1E91-97 (SENSOR BLOCKAGE, SOW DETECTS A BLOCKAGE) may be stored as a past DTC. If any DTCs other than C1E11-97 or C1E91-97 are stored, diagnose those DTCs before proceeding with this bulletin.

# ACTION

- 1. Confirm the current ICC/ADAS 2 part number.
- 2. Reprogram the ICC/ADAS 2 and perform the blind spot warning action test, if applicable.

**IMPORTANT:** The purpose of ACTION (above) is to give you a guick idea of the work you will be performing. You MUST closely follow the entire SERVICE PROCEDURE as it contains information that is essential to successfully completing this repair.

Nissan Bulletins are intended for use by qualified technicians, not 'do-it-yourselfers'. Qualified technicians are properly trained individuals who have the equipment, tools, safety instruction, and know-how to do a job properly and safely. NOTE: If you believe that a described condition may apply to a particular vehicle, DO NOT assume that it does. See your Nissan dealer to determine if this applies to your vehicle.

#### SERVICE PROCEDURE

#### **ICC/ADAS 2 Reprogramming**

#### **IMPORTANT:** Before starting, make sure:

- ASIST on the CONSULT PC has been synchronized (updated) to the current date.
- All CONSULT-III plus (C-III plus) software updates (if any) have been installed.
- The CONSULT PC is connected to the internet via a cable or Wi-Fi.
  - Later in the procedure you will be required to enter your username and password.
  - > The CONSULT PC must be connected to the internet.
  - If you do not know your username and password, contact your service manager.
- A screen print for warranty documentation can be done from the CONSULT PC during this service procedure while still connected to the vehicle.
- No diagnostic trouble codes (DTCs) are stored.
  - Use C-III plus to perform Self Diagnosis for all systems.
  - If there are any DTCs, other than C1E11-97 or C1E91-97, diagnose, perform repairs, and erase DTCs before continuing.
- 1. Connect the plus Vehicle Interface (plus VI) to the vehicle.
  - Make sure to use the correct VI for C-III plus (plus VI).

#### NOTICE

Make sure the plus VI is securly connected. If the plus VI connection is loose during reprogramming, the process will be interrupted and the control unit may be damaged.

2. Connect the AC Adapter to the CONSULT PC.

# NOTICE

Be sure to connect the AC Adapter. If the CONSULT PC battery voltage drops during reprogramming, the process will be interrupted and the control unit may be damaged.

3. Connect a battery maintainer or smart charger set to reflash mode or a similar setting.

## NOTICE

To avoid damage to the control unit, ensure a battery maintainer or smart charger is connected. The battery voltage must be between <u>12.0V and 15.5V</u> during reprogramming.

4. Turn OFF all external Bluetooth<sup>®</sup> devices (e.g., cell phones, printers, etc.) within range of the CONSULT PC and the VI.

#### NOTICE

Make sure to turn OFF all external Bluetooth<sup>®</sup> devices. If Bluetooth<sup>®</sup> signal waves are within range of the CONSULT PC and the plus VI during reprogramming, reprogramming may be interrupted and the control unit may be damaged.

5. Turn the ignition ON with the engine OFF.

## NOTICE

To avoid damage to the control unit, the engine must not start or run during the reprogramming procedure.

- 6. Turn OFF all vehicle electrical loads such as exterior lights, interior lights, HVAC, blower, rear defogger, audio, NAVI, seat heater, steering wheel heater, etc.
- 7. Turn ON the hazard warning lamps.
- 8. Turn ON the CONSULT PC.
- 9. Start C-III plus.
  - The serial number will display when the plus VI is recognized.

|                          | <b>H</b><br>Back | Home Print                              | t Screen<br>Capture | Measurement<br>Mode | Recorded<br>Data | d Pelp         | (11.8V     |          |       |        |
|--------------------------|------------------|-----------------------------------------|---------------------|---------------------|------------------|----------------|------------|----------|-------|--------|
|                          | Conne            | ction Status                            |                     |                     |                  | Diagnosis Menu |            |          |       |        |
|                          |                  | Serial No.                              | Sta                 | tus<br>mM           |                  | Dia            | gnosis (Or | ne Syste | em)   |        |
| Plus VI is<br>recognized | VI               | 2300727                                 | Normal Moc<br>conne | e/Wireless          |                  | Dia            | gnosis (Al | l Syster | ns)   |        |
|                          | м                | -                                       | C                   | 9                   |                  |                |            | -        |       |        |
|                          |                  |                                         | No con              | nection             |                  | CS Re/         | programm   | ing, Co  | nfigu | ration |
|                          | 1 Contraction    | Select VI/M                             | I                   |                     |                  | Imn            | nobilizer  |          |       |        |
|                          | Applicat         | tion Setting<br>Sub mode                | ABC                 | guage Settin        |                  | Mai            | intenance  |          |       |        |
|                          |                  | VDR                                     |                     |                     |                  |                |            |          |       |        |
|                          | Applicat         | Select VI/M<br>tion Setting<br>Sub mode | I<br>ABC Lan        | guage Settin;       |                  | Mai            | nobilizer  |          |       |        |

Figure 2

# 10. Select **Re/programming, Configuration**.

| Back     | Home Print S   | screen Capture Mode                |                               |
|----------|----------------|------------------------------------|-------------------------------|
| Connec   | ction Status – |                                    | Diagnosis Menu                |
|          | Serial No.     | Status                             | Diagnosis (One System)        |
| VI       | 2300727        | Normal Mode/Wireless<br>connection | Diagnosis (All Systems)       |
| м        | -              | $\bigotimes$                       |                               |
|          |                | No connection                      | Re/programming, Configuration |
| 8.6      | Select VI/MI   |                                    | Immobilizer                   |
| Applicat | tion Setting   | Language Setting                   | Maintenance                   |
|          | VDR            |                                    |                               |

Figure 3

- 11. Use the arrows (if needed) to view and read all precautions.
- 12. Check the box confirming the precautions have been read.
- 13. Select Next.

| Precaution       Vehicle Selection         Precaution       Precaution         Operating suggestions for reprogramming, programming and C/U configration:       Phecaution         Operating suggestions for reprogramming, programming and C/U configration:       Phecaution         Operating suggestions for reprogramming, programming and C/U configration:       Phecaution         Operating suggestions for reprogramming, programming and C/U configration:       Phecaution         Nucleon:       Image: Configuration and click the "Confirm" check box after confirming the its points. And bouch "Next".         Default in the operation guide displayed on screen.       Image: Configuration guide displayed on screen.         Programming and programming       Image: Consult of the CONSULT-III plus sortware, reprogramming/programming data to this CONSULT-III plus screece and the service manual or reprogramming procedure sheet.         Prof ECU Configuration       Image: Configuration data to new ECU, after replace it.         If writing the wrong configuration data, ECU can not work. Please write the right data.       Image: Configuration data, ECU can not work. Please write the right data.         Operate the saving completely. Do not abort without saving data.       Image: Configuration data, ECU can not work. Please write the right data.         Operate the saving completely. Do not abort without saving data.       Image: Configuration data, ECU can not work. Please write the right data.         Operate the saving completely. Do not abort without | ф<br>Васк                                                         | Home                                                                                      | Print Screen                                                  | Screen<br>Capture                                           | Measurement<br>Mode                              | Recorded<br>Data                        | e<br>Help                        | 12.2V         | VI         | MI  |     |  |
|----------------------------------------------------------------------------------------------------|-------------------------------------------------------------------|-------------------------------------------------------------------------------------------|---------------------------------------------------------------|-------------------------------------------------------------|--------------------------------------------------|-----------------------------------------|----------------------------------|---------------|------------|-----|-----|--|
| Operating suggestions for reprogramming, programming and C/U configration:         Please review the all of precautions, and click the "Confirm" check box after confirming the its points. And touch "Next".         Caution:         1. Follow the operation guide displayed on screen.         2. "Back" and "Hoe" button may not be used on this flow.         -For reprogramming and programming         1. Install the latest version of the CONSULT-III plus sortware, reprogramming/programming data to this CONSULT-III plus PC.         2. Preparation and read the service manual or reprogramming procedure sheet.         -For ECU Configuration         1. Need to write the configuration data, ECU can not work. Please write the right data.         -For ECU Configuration using manual mode         1. Confirm the vehicle's spec and its configuration spec, following the service manual. If writing the wrow configuration data, ECU can not work. Please write the right data.         . For ECU Configuration using manual mode         1. Confirm the vehicle's spec and its configuration spec, following the service manual. If writing the wrow configuration data, ECU can not work. Please write the right data.         . Querate the saving completely. Do not abort without saving data.         1/1       Next                                                                                                    | 50                                                                | Re/programmin<br>Configuration                                                            | ig,                                                           |                                                             |                                                  | Pre                                     | ecaution                         | Vehicl        | e Selectio | on  |     |  |
| Operating suggestions for reprogramming, programming and C/U configration:         Please review the all of precautions, and click the "Confirm" check box after confirming the its points. And touch "Next".         Caution:         1. Follow the operation guide displayed on screen.         2. "Back" and "Home" button may not be used on this flow.         -For reprogramming and programming         1. Install the latest version of the CONSULT-III plus sortware, reprogramming/programming data to this CONSULT-III plus PC.         2. Preparation and read the service manual or reprogramming procedure sheet.         -For ECU Configuration         1. Need to write the configuration data to new ECU, after replace it.         2. freparation data, ECU can not work. Please write the right data.         -For ECU Configuration using manual mode         1. Confirm the vehicle's spec and its configuration spec, following the service manual. If writing the wror configuration data, ECU can not work. Please write the right data.         2. Operate the saving completely. Do not abort without saving data.         11/1         Next                                                                                                    | Precautio                                                         | on                                                                                        |                                                               |                                                             |                                                  |                                         |                                  |               |            |     |     |  |
| Caution:<br>1. Follow the operation guide displayed on screen.<br>2. "Back" and "Home" button may not be used on this flow.<br>-For reprogramming and programming<br>1. Install the latest version of the CONSULT-III plus sortware, reprogramming/programming data to this<br>CONSULT-III plus PC.<br>2. Preparation and read the service manual or reprogramming procedure sheet.<br>-For ECU Configuration<br>1. Need to write the configuration data to new ECU, after replace it.<br>2. If writing the wrong configuration data, ECU can not work. Please write the right data.<br>-For ECU Configuration using manual mode<br>1. Confirm the vehicle's spec and its configuration spec, following the service manual. If writing the wront<br>configuration data, ECU can not work. Please write the right data.<br>2. Operate the saving completely. Do not abort without saving data.<br>Next<br>Next                                                                                                    | Operatin<br>Please<br>touch ''                                    | ng suggestion<br>review the all<br>Next''.                                                | ns for reprog<br>of precautior                                | gramming, p<br>ns, and click                                | rogramming<br>the ''Confirr                      | and C/U c<br>n" check bo                | onfigration:<br>ox after confirm | ning the its  | points.    | And | Â   |  |
| <ul> <li>2. Preparation and read the service manual or reprogramming procedure sheet.</li> <li>-For ECU Configuration</li> <li>1. Need to write the configuration data to new ECU, after replace it.</li> <li>2. If writing the wrong configuration data, ECU can not work. Please write the right data.</li> <li>-For ECU Configuration using manual mode</li> <li>1. Confirm the vehicle's spec and its configuration spec, following the service manual. If writing the wrong configuration data, ECU can not work. Please write the right data.</li> <li>2. Operate the saving completely. Do not abort without saving data.</li> </ul>                                                                                                    | Caution<br>1. Follo<br>2. "Back<br>-For rep<br>1. Instal<br>CONSU | i:<br>w the operation<br>k" and "Hom<br>programming<br>ll the latest ve<br>LT-III plus PC | on guide dis<br>e" button ma<br>and progran<br>rsion of the f | played on so<br>ay not be us<br>nming<br>CONSULT-III        | creen.<br>ed on this fi<br>plus sortwa           | ow.<br>are, reprogra                    | amming/progra                    | umming dat    | ta to this | i   |     |  |
| -For ECU Configuration using manual mode 1. Confirm the vehicle's spec and its configuration spec, following the service manual. If writing the wrong configuration data, ECU can not work. Please write the right data. 2. Operate the saving completely. Do not abort without saving data. Next Next Next                                                                                                    | 2. Prepa<br>-For EC<br>1. Need<br>2. If wri                       | aration and re<br>CU Configurat<br>to write the o<br>ting the wron                        | ead the servi<br>ion<br>configuration<br>g configurati        | ce manual o<br>data to nev<br>on data, EC                   | or reprogram<br>v ECU, after<br>U can not w      | replace it.<br>rork. Please             | dure sheet.<br>write the right   | : data.       |            |     |     |  |
| Confirmed instructions                                                                                                    | -For EC<br>1. Confi<br>configu<br>2. Opera                        | U Configurati<br>irm the vehicle<br>ration data, E<br>ate the saving                      | on using ma<br>e's spec and<br>CU can not<br>completely.      | inual mode<br>its configura<br>work. Please<br>Do not abort | ation spec, f<br>e write the ri<br>t without sav | ollowing the<br>ght data.<br>ring data. | e service manu                   | al. If writir | ng the wr  | or  | Neu |  |
|                                                                                                    | <b>V</b>                                                          | Confirmed i                                                                               | nstructions                                                   | 6                                                           |                                                  |                                         |                                  | 1/1           |            |     | Nex |  |

Figure 4

# 14. Select Automatic Selection(VIN).

| e Back Home Print                | t Screen<br>Capture      | Measurement Mode | corded Help       | 12.2V VI          | × = _ X       |
|----------------------------------|--------------------------|------------------|-------------------|-------------------|---------------|
| Re/programming,<br>Configuration | Pr                       | recaution        | Vehicle Selection | Vehicle Confirmat | tion          |
| Automatic Selection              | on(VIN)                  | Manual Selecti   | on(Vehicle Name)  |                   |               |
| Vehicle Name :                   |                          |                  |                   | Model Year :      | Sales Channel |
| *MURANO<br>Camp:P8201            | JUKE                     | QUEST            |                   |                   | NISSAN        |
| 350Z                             | LEAF                     | ROGUE            |                   |                   | INFINITI      |
| 370Z                             | MAXIMA                   | SENTRA           |                   |                   |               |
| 370Z Convertible                 | MURANO                   | _                |                   |                   |               |
| ALTIMA MU                        | JRANO Cross<br>Cabriolet | E                | xample            |                   |               |
| ALTIMA Hybrid N                  | ISSAN GT-R               | /ER              |                   |                   |               |
| ARMADA                           | NV                       | VERSA Sedan      |                   |                   |               |
| CUBE P/                          | ATHFINDER                | XTERRA           |                   |                   | CLEAR         |
| FRONTIER                         | ATHFINDER<br>ARMADA      | X-TRAIL          |                   |                   | Select        |
|                                  |                          | 1                | /1                | 0/0               |               |
| 7                                |                          | ·                |                   |                   |               |

Figure 5

- 15. Make sure **VIN or Chassis #** matches the vehicle's VIN.
- 16. If the correct VIN is displayed, select **Confirm.**

| Vin of Chassis #<br>Vehicle Name : | XXXX | <br>        | XXX |  |
|------------------------------------|------|-------------|-----|--|
| Model Year                         | XXXX | xxxxxxx xxx | XXX |  |
|                                    |      |             | 1/1 |  |

Figure 6

# 17. Select Confirm.

| Image: Back         Image: Streen Capture         Image: Streen Capture         Image | •       |
|----------------------------------------------------------------------------------------------------|---------|
| Re/programming. Vehicle Confirmation Input VIN System Selection                                                                                                    | 4/6     |
| Input VIN                                                                                                    |         |
| Enter the VIN number, and touch "Confirm".<br>According to this operation, in case of specified operation that requires to save ECU information into<br>CONSULT, VIN number you input is saved as file name. Therefore, confirm VIN number correctly.                                                                                                    |         |
|                                                                                                    |         |
| VIN (17 or 18 digits) XXXXXXXXXXXXXXXXXXXXXXXXXXXXXXXXXXXX                                                                                                    |         |
|                                                                                                    | Confirm |
|                                                                                                    |         |

Figure 7

18. Select ICC/ADAS 2.

| VEI.031 44.21                                                  |                                           | Juies                   |
|----------------------------------------------------------------|-------------------------------------------|-------------------------|
| Back Home Print Screen Capture                                 | Measurement<br>Mode                       |                         |
| Re/programming,<br>Configuration                               | Input VIN System Selection                | Operation Selection 5/6 |
| System Selection                                               |                                           |                         |
| Touch "system".<br>In case ECU you want to operate is not list | ed below, the vehicle or model year might | be selected wrong.      |
| CAN GATEWAY                                                    | HVAC                                      |                         |
| AIR BAG                                                        | AVM                                       | )                       |
| AUTO BACK DOOR                                                 | CHASSIS CONTROL                           | ]                       |
| ICC/ADAS                                                       | TRANSMISSION                              | ]                       |
| TELEMATICS                                                     | ICC/ADAS 2                                |                         |
|                                                                |                                           |                         |
|                                                                |                                           | 2/2                     |
|                                                                |                                           |                         |

Figure 8

#### 19. Select Reprogramming.

| Back Home Print Screen Cap                                                                                                    | reen Mode Recorded Help E                              | RT 12.4V VI MI                                                                                                    |
|----------------------------------------------------------------------------------------------------|--------------------------------------------------------|----------------------------------------------------------------------------------------------------|
| Re/programming,<br>Configuration                                                                                                 | System Selection Operation Selection                   |                                                                                                    |
| Operation Selection                                                                                                    |                                                        |                                                                                                    |
| Touch "Operation".<br>In case over write current ECU, touch<br>In case replacement of ECU, select an o                           | "Reprogramming".<br>operation in REPLACE ECU category. |                                                                                                    |
| REPROGRAMMING                                                                                                    | In case you want to reprogramming ECU                  | , touch "Reprogramming".                                                                                                    |
| Reprogramming                                                                                                    |                                                        |                                                                                                    |
| 1                                                                                                    |                                                        |                                                                                                    |
|                                                                                                    |                                                        |                                                                                                    |
| Replacement OF ECU                                                                                                    |                                                        |                                                                                                    |
| Replacement OF ECU<br>Programming (Blank ECU)                                                                                    |                                                        | Touch "Before FCU Replacement"                                                                                                    |
| Replacement OF ECU<br>Programming (Blank ECU)<br>Before ECU<br>Replacement                                                       | After ECU Replacement                                  | Touch "Before ECU Replacement",<br>Operation log with part number is save<br>to CON SULT.                                                                                                   |
| Replacement OF ECU<br>Programming (Blank ECU)<br>Before ECU<br>Replacement<br>VEHICLE CONFIGURATION                              | After ECU Replacement                                  | Touch "Before ECU Replacement",<br>Operation log with part number is save<br>to CONSULT.                                                                                                    |
| Replacement OF ECU<br>Programming (Blank ECU)<br>Before ECU<br>Replacement<br>VEHICLE CONFIGURATION<br>Before ECU<br>Replacement | After ECU Replacement                                  | Touch "Before ECU Replacement",<br>Operation log with part number is save<br>to CONSULT.<br>Touch "Before ECU Replacement",<br>Operation log with configuration data i<br>saved to CONSULT. |
| Replacement OF ECU<br>Programming (Blank ECU)<br>Before ECU<br>Replacement<br>VEHICLE CONFIGURATION<br>Before ECU<br>Replacement | After ECU Replacement                                  | Touch "Before ECU Replacement",<br>Operation log with part number is save<br>to CONSULT.<br>Touch "Before ECU Replacement",<br>Operation log with configuration data i<br>saved to CONSULT. |

20. When you get to the screen shown in Figure 10, confirm that a reprogram is available as follows.

A. Find the ICC/ADAS 2 Part Number and write it on the repair order.

**NOTE:** This is the <u>current</u> ICC/ADAS 2 part number (P/N).

| Back Rome Print Screen Capture                                                                                                    | Measurement<br>Mode Recorded<br>Data                                                                                |
|----------------------------------------------------------------------------------------------------|----------------------------------------------------------------------------------------------------|
| Configuration                                                                                                    | tion Selection Save ECU Data 7/7                                                                                    |
| Save ECU Data                                                                                                    |                                                                                                    |
| Touch "Save" to save operation log and th<br>Operation log helps to restart next operatio<br>after operation has completely finished. | e current part number as listed below to CONSULT.<br>n by selecting suitable operation log. Operation log is erased |
| File Label                                                                                                    | XXXXXXXXXXX XXXXXX                                                                                                  |
| Operation                                                                                                    | REPROGRAMMING                                                                                                    |
| System                                                                                                    | ICC/ADAS 2                                                                                                    |
| Part Number ICC/A                                                                                                    | DAS 2 284P1- XXXX                                                                                                   |
| Vehicle                                                                                                    | /N                                                                                                    |
| VIN                                                                                                    |                                                                                                    |
| Date                                                                                                    | XXXXXXXXXXX XXXXXX Save                                                                                             |

Figure 10

- B. Compare the P/N you wrote down to the numbers in the **Current ICC/ADAS 2 Part Number** column in **Table A**.
- If there is a <u>match</u>, continue with the reprogramming procedure.
- If there is a <u>not a match</u> in **Table A**, this bulletin does not apply. See the ESM (Electronic Service Manual) for further diagnostic information.

#### Table A

| CURRENT ICC/ADAS 2 PART NUMBER: 284P1- |
|----------------------------------------|
| 6CA9A, 9HB1A, 9HE0B                    |

- 21. Follow the on-screen instructions to navigate C-III plus and reprogram the ICC/ADAS 2 control unit.
- 22. Select Save.

| Back Rome Print Screen Capture                                                                                                    | Messurement Mode RET CALL AND AND AND AND AND AND AND AND AND AND                                                   | -    |
|----------------------------------------------------------------------------------------------------|----------------------------------------------------------------------------------------------------|------|
| Configuration Operation                                                                                                    | ation Selection Save ECU Data                                                                                       | 7/7  |
| Save ECU Data                                                                                                    |                                                                                                    |      |
| Touch "Save" to save operation log and the<br>Operation log helps to restart next operation<br>after operation has completely finished. | e current part number as listed below to CONSULT.<br>n by selecting suitable operation log. Operation log is erased |      |
| File Label                                                                                                    | XXXXXXXXXXX XXXXXX                                                                                                  |      |
| Operation                                                                                                    | REPROGRAMMING                                                                                                    |      |
| System                                                                                                    | ICC/ADAS 2                                                                                                    |      |
| Part Number                                                                                                    | 284P1- XXXXX                                                                                                    |      |
| Vehicle                                                                                                    | XXXXXXXXXXX XXXXXX                                                                                                  |      |
| VIN                                                                                                    | XXXXXXXXXXX XXXXXX                                                                                                  |      |
| Date                                                                                                    | XXXXXXXXXX                                                                                                    | Save |
|                                                                                                    |                                                                                                    |      |

Figure 11

- 23. Use the arrows (if needed) to view and read all precautions.
- 24. Check the box confirming the precautions have been read.

#### 25. Select Next.

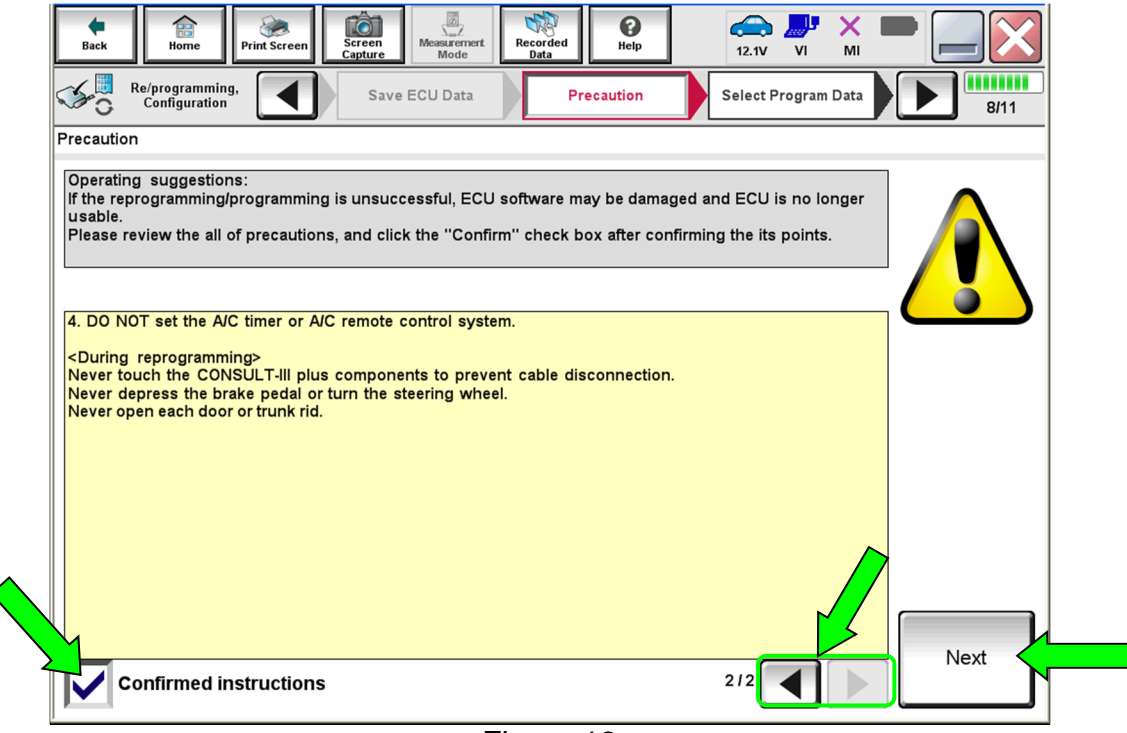

Figure 12

- 26. Compare the **Current Part Number** and the **Part Number After Repro/programming**. They should be different.
- 27. Select Next.

| Back Re/programming,<br>Configuration                                                                                                    | Measurement<br>Mode Recorded<br>Data Rep Err 11.9V<br>Precaution Select Program Data Confirm<br>Com | VI MI                                   |  |  |  |  |
|----------------------------------------------------------------------------------------------------|----------------------------------------------------------------------------------------------------|-----------------------------------------|--|--|--|--|
| ielect Program Data<br>Confirm the detail listed below, and touch "Next" if OK.<br>-In case the screen to select reprog/programming data is NOT displayed, only one data is available for this<br>vehicle.<br>-In case the part number after reprogramming is wrong, touch "Re-select", and confirm the vehicle<br>selection, VIN and reprog/programming data in CONSULT. |                                                                                                    |                                         |  |  |  |  |
| Part Number After Repro/programming                                                                                                    | 284P1- XXXXX<br>284P1- XXXXX                                                                        | These numbers<br>should be<br>different |  |  |  |  |
| VIN System                                                                                                    | XXXXXXXXXXXXXXXXXXXXXXXXXXXXXXXXXXXXXX                                                              |                                         |  |  |  |  |
| Other Information                                                                                                    | XXXXXXXXXXXXXXXXXXXXXXXXXXXXXXXXXXXXXX                                                              | Re-select                               |  |  |  |  |
|                                                                                                    |                                                                                                    | Next                                    |  |  |  |  |

Figure 13

#### HINT:

- In some cases, more than one new P/N for reprogramming is available.
  - > If more than one new P/N is available, the screen in Figure 14 displays.
  - Select and use the reprogramming option that does <u>not</u> have the message "Caution! Use ONLY with NTBXX-XXX".
- If you get this screen and it is <u>blank</u> (no reprogramming listed), it means there is no reprogramming available for this vehicle. Close C-III plus and refer back to ASIST for further diagnosis.

| Back Home Print                                                                   | t Screen Capture Mode                                                                           | Recorded Data                     | 11.8V VI                                | × = _ X |
|-----------------------------------------------------------------------------------|-------------------------------------------------------------------------------------------------|-----------------------------------|-----------------------------------------|---------|
| Re/programming,<br>Configuration                                                  | Precaution                                                                                      | Select Program Data               | Confirm Vehic<br>Condition              | le 9/11 |
| Select Program Data                                                               |                                                                                                 |                                   |                                         |         |
| Touch and select the repr<br>In case no reprog/program<br>reprog/programming data | rog/programming data listed be<br>ming data is listed below, confi<br>in CONSULT.<br>ICC/ADAS 2 | low.<br>irm the vehicle selection | ı, VIN and                              |         |
|                                                                                   |                                                                                                 |                                   |                                         |         |
| Current Part Number                                                               | Part Number After Repr                                                                          | ro/programming                    | Other Information                       |         |
| XXXXXX-XXXXXXX                                                                    | XXXXXXX-XXXXXXX                                                                                 | XXXX                              |                                         | oox 🛛   |
| XXXXXXX-XXXXXXX                                                                   | XXXXXXX-XXXXXXXX                                                                                | XXXXX                             | 000000000000000000000000000000000000000 | oox 🛛   |
|                                                                                   |                                                                                                 |                                   | 0/0                                     | Next    |
|                                                                                   |                                                                                                 |                                   | 0/0                                     |         |

Figure 14

28. Make sure **OK** is highlighted **green** (battery voltage must be between **12.0 and 15.5 Volts**).

# NOTICE

To avoid damage to the control unit, ensure a battery maintainer or smart charger is connected. The battery voltage must be between <u>12.0V and 15.5V</u> during reprogramming.

29. Select Next.

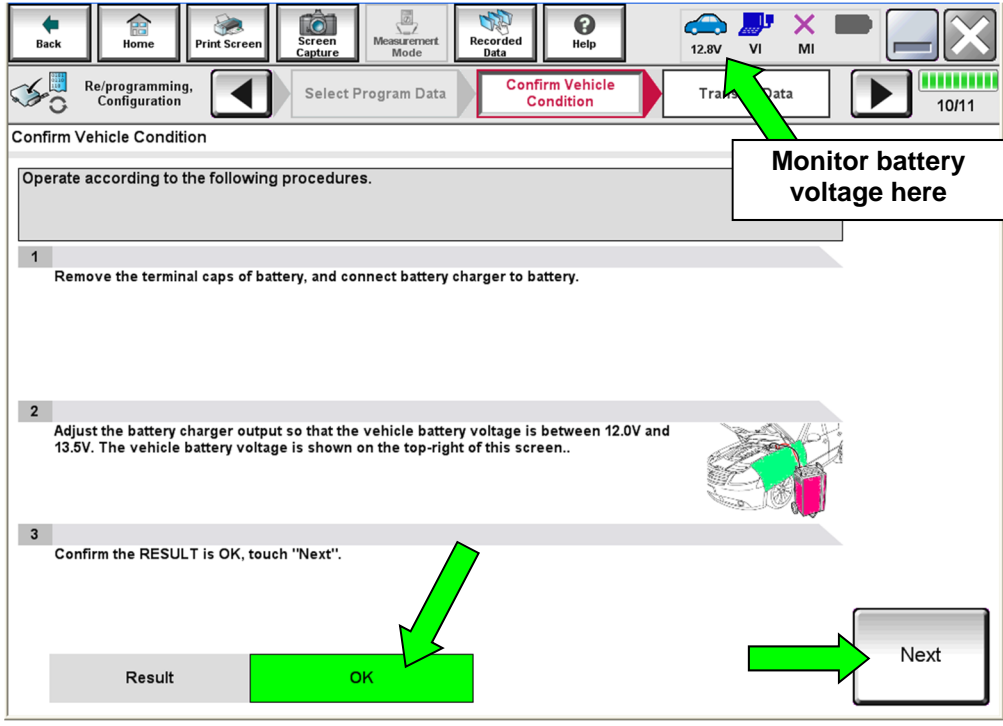

Figure 15

30. Confirm all Judgment items are OK, then select Start.

| Back Print Screen<br>Home Print Screen<br>Print Screen<br>Configuration<br>Confirm Vehicle Condition<br>Confirm the vehicle condition as | Sela togra                                            | am Data            | ed Reip ERT              | 13.7V VI MI  | 10/10      |
|----------------------------------------------------------------------------------------------------|-------------------------------------------------------|--------------------|--------------------------|--------------|------------|
| Then, confirm that judgment for al<br>out of range, reprogramming or pro<br>Monitor Item                                                 | l items indicate<br>ogramming may<br><sub>Value</sub> | OK, touch<br>stop. | "Start". In case the veh | icle cond VO | Itage here |
| BATTERY VOLTAGE                                                                                                    | 13.6                                                  | v                  | ок                       |              |            |
| IGNITION SW                                                                                                    | On                                                    |                    |                          | On           |            |
| BATTERY VOLT                                                                                                    | 13                                                    | EXAN               | /IPLE                    | >=10.48      |            |
| LOAD SIGNAL                                                                                                    | Off                                                   |                    |                          | Off          |            |
| ENG SPEED                                                                                                    | 0                                                     | rpm                | ок                       | 0            |            |
| HEATER FAN SW                                                                                                    | Off                                                   |                    | ок                       | Off          |            |
| COOLING FAN                                                                                                    | Off                                                   |                    | ок                       | Off          |            |
|                                                                                                    |                                                       |                    |                          |              |            |

Figure 16

- 31. Select USA/CANADA Dealers.
- 32. Select OK.

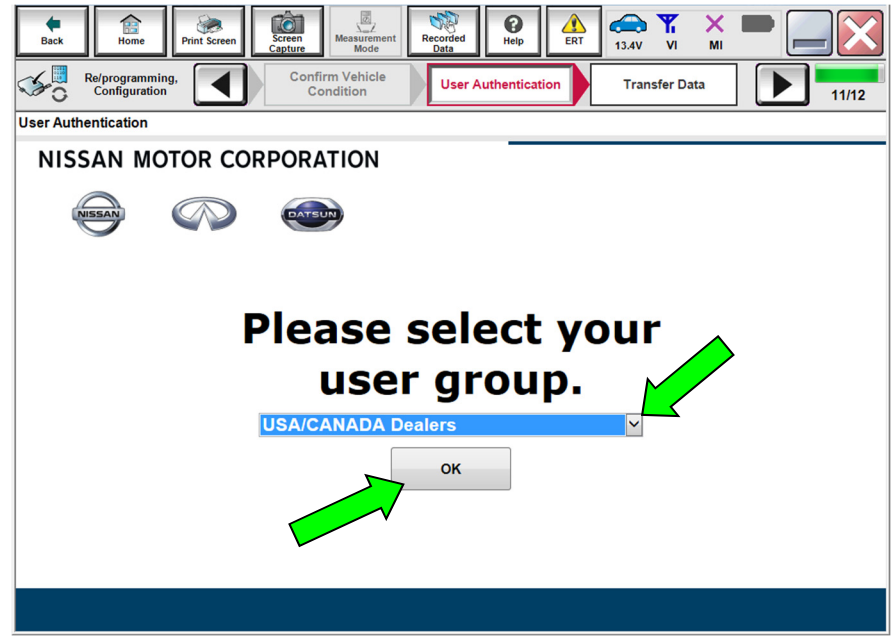

Figure 17

#### HINT:

- The screen in Figure 17 on page 13 may not display if the CONSULT PC has remained ON since the last reprogramming.
- If the CONSULT PC is not connected to the internet, the screen in Figure 18 will display.

|                               |                                 | O annual traite at                                                                                                    |
|-------------------------------|---------------------------------|----------------------------------------------------------------------------------------------------|
| Offline operation screen      | BAA BERNETHEN THEAT THAT AN ANY | Real of the local division of the local division of the local divi |
|                               |                                 |                                                                                                    |
| Offline menu                  |                                 |                                                                                                    |
|                               |                                 |                                                                                                    |
| Touch the required operation. |                                 |                                                                                                    |
|                               |                                 |                                                                                                    |
|                               |                                 |                                                                                                    |
|                               |                                 |                                                                                                    |
|                               |                                 |                                                                                                    |
|                               |                                 |                                                                                                    |
|                               | Connect to the internet         |                                                                                                    |
|                               |                                 |                                                                                                    |
| Internet connection           |                                 |                                                                                                    |
|                               |                                 |                                                                                                    |
|                               |                                 |                                                                                                    |
|                               | Enter manually.                 |                                                                                                    |
|                               | <i>,</i>                        |                                                                                                    |
| Manual input                  |                                 |                                                                                                    |
|                               |                                 |                                                                                                    |
|                               |                                 |                                                                                                    |
|                               | Back & Haman and                |                                                                                                    |
|                               | Back to Home screen.            |                                                                                                    |
| Home                          |                                 |                                                                                                    |
|                               |                                 |                                                                                                    |
|                               |                                 |                                                                                                    |
|                               |                                 |                                                                                                    |
|                               |                                 |                                                                                                    |
|                               |                                 |                                                                                                    |
| J.                            |                                 |                                                                                                    |

Figure 18

HINT: In the next steps, the reprogramming process will begin when **Submit** is selected.

#### 33. Enter your **Username** and **Password**.

- The CONSULT PC must be connected to the internet via cable or Wi-Fi.
- If you do not know your username and password, contact your service manager.

#### 34. Select Submit.

| Back Home Print Screen Screen Capture | in Measurement Recorded Help    | ERT 14.7V VI MI<br>Transfer Data |   |
|---------------------------------------|---------------------------------|----------------------------------|---|
| User Authentication                   |                                 |                                  |   |
| SECUREAUTH                            |                                 |                                  | Î |
| Daimler WS                            |                                 |                                  |   |
|                                       | Please enter your UserID below. |                                  |   |
|                                       | Username:                       |                                  |   |
|                                       | Submit                          |                                  | ш |
|                                       |                                 |                                  |   |
| Restart Login                         |                                 | Secureal by<br>SECUREAUTH        |   |
|                                       |                                 |                                  |   |
|                                       |                                 |                                  |   |

Figure 19

35. Wait for both progress bars to complete.

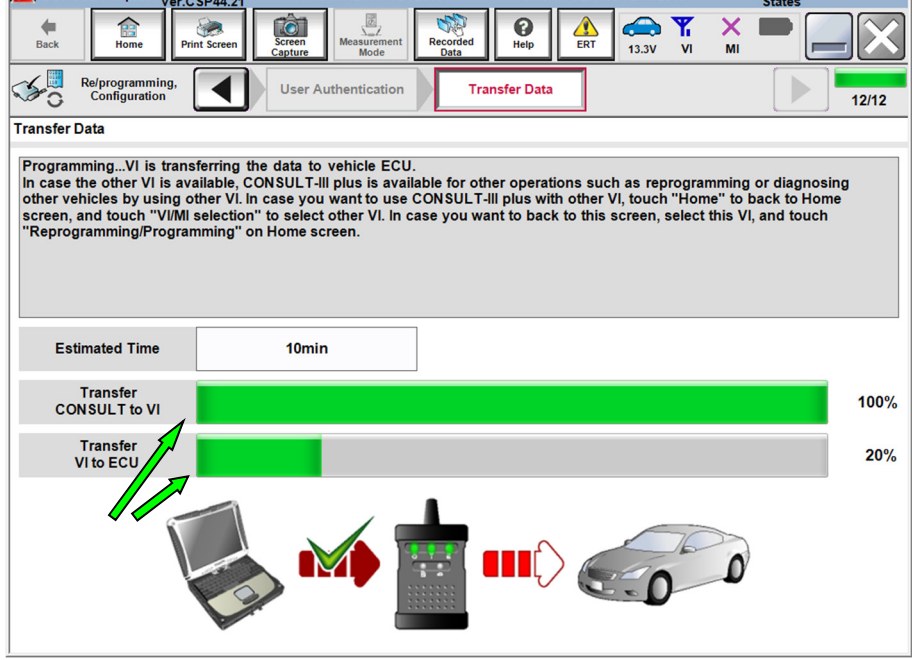

Figure 20

- When the screen in Figure 21 displays, the reprogramming is complete. •
- If the screen in Figure 21 does not display (indicating that reprogramming did not • complete), refer to ICC/ADAS 2 Recovery on the next page.
- Disconnect the battery maintainer or smart charger from the vehicle. 36.
- 37. Select Next.

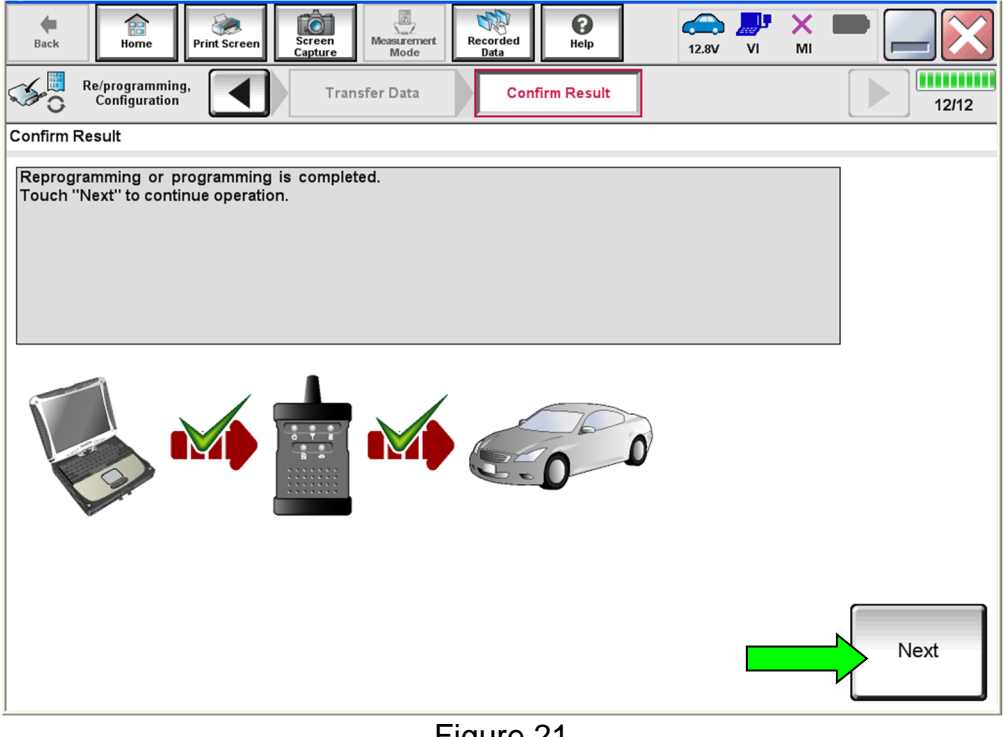

Figure 21

HINT: Additional steps/operations are required before C-III plus will provide the final reprogramming confirmation report. Continue with the reprogramming procedure on page 18.

#### **ICC/ADAS** Recovery

# Do not disconnect plus VI or shut down Consult III plus if reprogramming does not complete.

If reprogramming does <u>not</u> complete and the "!?" icon displays as shown in Figure 22:

- Check battery voltage (12.0 15.5 V).
- Ignition is ON, engine OFF.
- External Bluetooth<sup>®</sup> devices are OFF.
- All electrical loads are OFF.
- Select <u>retry</u> and follow the on screen instructions.
- <u>"Retry" may not go through on first</u> <u>attempt and can be selected more</u> <u>than once</u>.

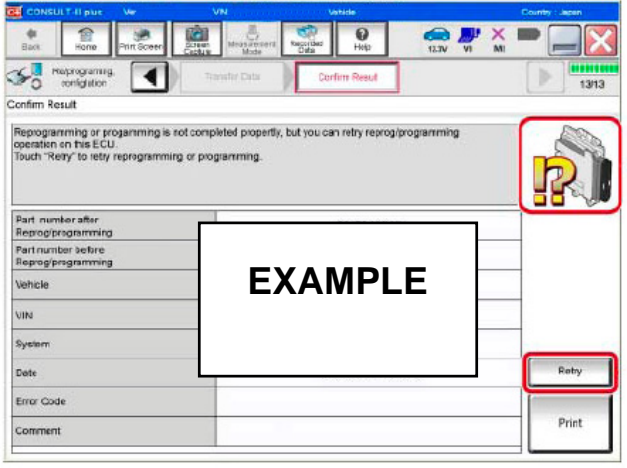

Figure 22

If reprogramming does <u>not</u> complete and the "X" icon displays as shown in Figure 23:

- Check battery voltage (12.0 15.5 V).
- CONSULT A/C adapter is plugged in.
- Ignition is ON, engine OFF.
- Transmission is in Park.
- All C-III plus / VI cables are securely connected.
- All C-III plus updates are installed.
- Select <u>Home</u>, and restart the reprogram procedure from the beginning.

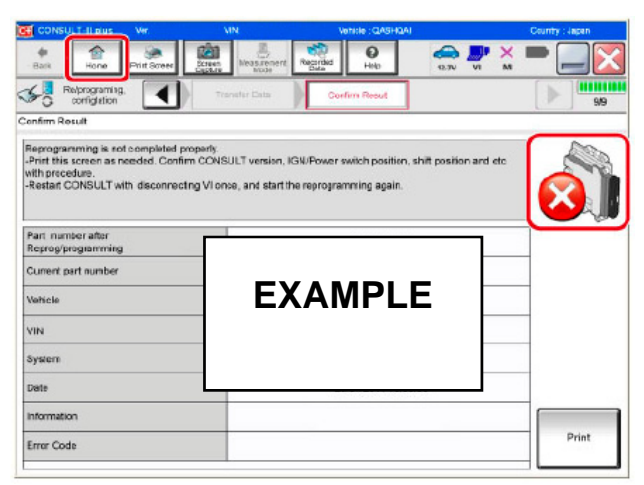

Figure 23

#### 38. Erase all DTCs as follows:

- A. Turn the ignition OFF.
- B. Turn the ignition ON.

| Back Rome Print Screen Capture                              | Measurement<br>Mode                | 13.6V VI MI                          |       |
|-------------------------------------------------------------|------------------------------------|--------------------------------------|-------|
| Confirm Up E                                                | ation Start<br>Engine              | Print Result /<br>Operation Complete | 17/18 |
| Erase All DTCs                                              |                                    |                                      |       |
| According to the instruction below, erase All D             | TCs.                               |                                      |       |
| 1<br>Turn ignition switch to the ON position, then <i>i</i> | All DTCs are automatically erased. | OFF                                  | CON   |
| Current status of ignition<br>switch                        | ON                                 |                                      |       |
| Turn ign                                                    | ition ON > OFF > (                 | ON                                   |       |

Figure 24

**HINT:** When the entire reprogramming process is complete, the screen in Figure 25 will display.

- 39. Verify the before and after part numbers are different.
- 40. Print a copy of the screen below (Figure 25) and attach it to the repair order for warranty documentation.

**HINT:** If you cannot print the screen:

- a. Select Screen Capture.
- b. Name the file.
- c. Save the file in My Documents.
  - A copy of the screen is now saved in the CONSULT PC. It can be retrieved and printed at a later time.
- 41. Select **Confirm**.

| Image: Sector International Complete       Image: Sector International Complete       Image: Sector International Complete <th>1001 44.21</th> <th></th> <th></th> <th>area</th> | 1001 44.21                                                                                                    |                                                                                                    |                                                    | area               |  |
|----------------------------------------------------------------------------------------------------|----------------------------------------------------------------------------------------------------|----------------------------------------------------------------------------------------------------|----------------------------------------------------|--------------------|--|
| Reprogramming.       Erase All DTCs       Print Result / Operation Complete       15/15         Print Result / Operation Complete       All tasks are completed. Confirm LAN access, touch "Print" to print out this page.       In case CONSULT can NOT immediately access to LAN or printer, Screen Capture function is available for temporally storage of this page. Touch "Screen Capture", and save it. Screen capture data is in "Clil plus Data Folder" on desk top, and open the folder named "ScreenImages".       Image: Clin Complete data is in "Clil plus Data Folder" on desk top, and open the folder named "ScreenImages".         Part number after Reprog/programming       284 XXXXX       Print Result / Operation Complete data is in "Clil plus Data Folder".         Vehicle       XXXXXXXXXXXXXXXXXXXXXXXXXXXXXXXXXXXX                                                                                                    | Back Home Print Screen                                                                                                    | en Measurement Mode Recorded Data                                                                                                    | 13.5V VI MI                                        | •                  |  |
| Print Result / Operation Complete         All tasks are completed. Confirm LAN access, touch "Print" to print out this page.<br>In case CONSULT can NOT immediately access to LAN or printer, Screen Capture function is available for<br>temporally storage of this page. Touch "Screen Capture", and save it. Screen capture data is in "Cill plus<br>Data Folder" on desk top, and open the folder named "ScreenImages".         Part number after<br>Reprog/programming       284xxxxx         Part number before<br>Reprog/programming       284xxxxx         Vehicle       XXXXXXXXXXXXXXXXXXXXXXXXXXXXXXXXXXXX                                                                                                    | Configuration                                                                                                    | Erase All DTCs Print Result /<br>Operation Complete                                                                                                    |                                                    | 15/15              |  |
| All tasks are completed. Confirm LAN access, touch "Print" to print out this page.       In case CONSULT can NOT immediately access to LAN or printer, Screen Capture function is available for temporally storage of this page. Touch "Screen Capture", and save it. Screen capture data is in "CIII plus Data Folder" on desk top, and open the folder named "ScreenImages".         Part number after Reprog/programming       284/xxxxx         Part number before Reprog/programming       284/xxxxx         Vehicle       XXXXXXXXXXXXXXXXXXXXXXXXXXXXXXXXXXXX                                                                                                    | Print Result / Operation Complete                                                                                                    |                                                                                                    |                                                    |                    |  |
| Part number after       284/XXXXX         Reprog/programming       284/XXXXX         Part number before       284/XXXXX         Vehicle       XXXXXXXXXXXXXXXXXXXXXXXXXXXXXXXXXXXX                                                                                                    | All tasks are completed. Confirm LAN a<br>In case CONSULT can NOT immediately<br>temporally storage of this page. Touch<br>Data Folder" on desk top, and open the | ccess, touch "Print" to print out this page.<br>access to LAN or printer, Screen Capture fu<br>'Screen Capture", and save it. Screen captur<br>older named "ScreenImages". | nction is available for<br>e data is in "CIII plus |                    |  |
| Part number before<br>Reprog/programming     284XXXXX       Vehicle     XXXXXXXXXXXXXXXXXXXXXXXXXXXXXXXXXXXX                                                                                                    | Part number after<br>Reprog/programming                                                                                                    | 284 <mark>1xxxxx</mark>                                                                                                    |                                                    |                    |  |
| Vehicle     XXXXXXXXXXXXXXXXXXXXXXXXXXXXXXXXXXXX                                                                                                    | Part number before<br>Reprog/programming                                                                                                    | 284 <mark>XXXXX</mark>                                                                                                    |                                                    |                    |  |
| VIN XXXXXXXXXXX Print<br>System ICC/ADAS 2<br>Date XXXXXXXXXXXXXXXXXXXXXXXXXXXXXXXXXXXX                                                                                                    | Vehicle                                                                                                    | *****                                                                                                    |                                                    |                    |  |
| System ICC/ADAS 2 Date XXXXXXXXXXXXXXXXXXXXXXXXXXXXXXXXXXXX                                                                                                    | VIN                                                                                                    | ******                                                                                                    |                                                    | > Print            |  |
| Date XXXXXXXXXXXXXXXXXXXXXXXXXXXXXXXXXXXX                                                                                                    | System                                                                                                    | ICC/ADAS 2                                                                                                    |                                                    |                    |  |
| 1/1 Confirm                                                                                                    | Date                                                                                                    | *****                                                                                                    | xxxxxx                                             | Other<br>Operation |  |
|                                                                                                    | 1/1 Confirm                                                                                                    |                                                                                                    |                                                    |                    |  |

Figure 25

- **HINT:** Always perform the Blind Spot Warning system action test to check that the system operates normally after replacing the side radar LH/RH, or repairing any Blind Spot Warning system malfunction.
  - To perform the action test, refer to the ESM: DIAGNOSIS > CRUISE CONTROL & DRIVER ASSISTANCE > DRIVER ASSISTANCE SYSTEM > BASIC INSPECTION > BLIND SPOT WARNING > ACTION TEST.
- 42. Close C-III plus.
- 43. Turn the ignition OFF.
- 44. Disconnect the plus VI from the vehicle.
- 45. Test drive the vehicle and make sure it operates correctly and the MIL is OFF.
  - If the MIL comes ON, go back to ASIST for further diagnostic information.
  - Diagnosis and repairs beyond ICC/ADAS 2 reprogramming are not covered by this bulletin.

#### **CLAIMS INFORMATION**

#### Submit a Primary Part (PP) type line claim using the following claims coding:

| DESCRIPTION                          | PFP | OP CODE | SYM | DIA | FRT |
|--------------------------------------|-----|---------|-----|-----|-----|
| Reprogram ICC/ADAS 2<br>Control Unit | (1) | RX9CAA  | ZE  | 32  | 0.6 |

(1) Refer to the electronic parts catalog and use the Warning Speaker Control Assembly (284P1-\*\*\*\*) part number as the Primary Failed Part (PFP).

**NOTE**: FRT allows adequate time to access DTC codes. No other diagnostic procedures subsequently required. Do NOT claim any Diagnostic Op Codes with this claim.

#### AMENDMENT HISTORY

| PUBLISHED DATE   | REFERENCE  | DESCRIPTION                   |  |
|------------------|------------|-------------------------------|--|
| July 7, 2020     | NTB20-048  | Original bulletin published   |  |
| February 2, 2021 | NTB20-048a | Classification number updated |  |